# Entering Checklist Event in SiteManager for Barricade Reports

Recordkeeper Job Aid Construction Division

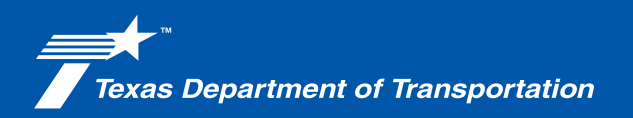

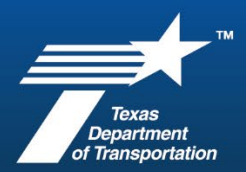

#### Traffic Control Inspection (Form 599)

#### Entering Checklist Event in SiteManager for Barricade reports

| <text></text>                                                                                                    | 1. This form 599 is a "Traffic<br>Control Devices Inspection<br>Checklist" and is a two sided<br>document.<br><i>(front side 599)</i> |
|----------------------------------------------------------------------------------------------------|----------------------------------------------------------------------------------------------------|
| <ul> <li>Present Form 599 to the CRP at the conclusion of the inspection or no later than the end of the next business day. Have the CRP print, sign, and date the form. A copy of the corrected by the CRP provide a copy of the corrected by the CRP provide a copy of the corrected by the CRP provide a copy of the corrected by the corrected.</li> <li>Here the CRP print, sign, and date the form. A copy of the corrective actions coccur in the same day or when there are no corrective actions requered.</li> <li>The sont completed and is not to be filed until all deficiencies have been corrected. The sont form the contractor is assistant of the inspection provide by the CRP provided to the Contractor actions. The advections of the corrected by the contractor, is assistant on the time of the inspection of the form. Song of the corrected by the contractor, the department to advect the inspection place actions. If any deficiencies are found to the general to the contractor takes immediate action at the time of the inspection or upon notification for a Priority 1 deficiency. Ensure the contractor takes immediate action at the time of the inspection place is a priority 1 deficiency. The department responsible person (DRP) or appropriate column is action in the time of the inspection row thin 7 calendar days of notification for a Priority 2 deficiency. Items that are corrected during the inspection place action at the time of the inspection row the inspection action to a priority 1 deficiency is the contractor, the department responsible person (DRP) or appropriate department project staff should be prompty notified by the CRP. Record the date when each deficiency is corrected. Perform necessary field verifications of the contractor is astisfactory when corrective actions required.</li> <li>This form is not complete and is not to be field until all deficiencies have been corrected. The separation may be made by filing at the district or the area offico. Destrict provesse is district ore acons area offico. Dest</li></ul> | 2. On the other side of the document tells the inspector what needs to be done.<br>(back side 599)                                    |

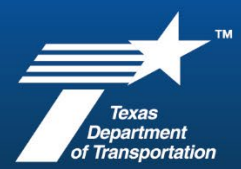

| https://crossroads TxDOT.gov Z Administration ~ CROSS ROADS Apps tetricts ~ Latest News                                                                                                    | 3. To locate a 599 form, go to Crossroads home page and locate the "Apps" on the top of the page and click on it.                                                |
|----------------------------------------------------------------------------------------------------|----------------------------------------------------------------------------------------------------|
| TxDOT.gov Z Administ                                                                                                    | 4. Find "E-forms" under the letter "E" and click on that.                                                                                                    |
| A     B       • AASHTOWare Project<br>APVM-APCM-APCRL [2]     • Box.com [2]       • Adopt-a-Highway [2]     • Box.com [2]       • Automated Purchasing System     • E       • Application Access Criteria [2]     • E |                                                                                                    |
| LICLING                                                                                                    | 5. From there it will bring up a user id and a password prompt. This is the same employee password that you would use typically to log in to your work computer. |
| C All Startpoints   All Startpoints   ABL   ABL   ABL   ABL   ABTPA   AVN   081000                                                                                                    | 6. After logging in, click in the<br>"Search Startpoints" and type: 599.                                                                                         |

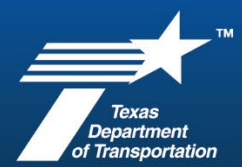

| <ul> <li>← C ▲ Not secure txeform/lc/apps/ws/index.html#</li> <li>✓ Texas Department of Transportation</li> <li>✓ Start Process</li> <li>✓ To-do</li> <li>Categories</li> <li>Favorites</li> <li>All Startpoints</li> <li>ABL</li> <li>ABL</li> <li>ABTPA</li> <li>AVN</li> <li>BRG</li> </ul>                                                                                                    | 7. Click on the appropriate<br>form that you are looking for (in<br>this case we are looking for the<br>599) Click on that form listed and<br>then you can use that document. |
|----------------------------------------------------------------------------------------------------|----------------------------------------------------------------------------------------------------|
| I -JOK25X3 20249328 I -JOK25X3 20249328 I - JOK25X3 20249328 I - JOK25X3 20249328 I | <ul> <li>8. Open SiteManager for next step in logging 599's:</li> <li>a. Type your TxDOT User ID</li> <li>b. Type your Password</li> <li>c. Click Logon</li> </ul>            |
| SteManager Panel       Kain Panel         Contract Administration(#)         Daily Work       Pipeline(#)       Contractor       Change       Materials       Accessories(#)         Manuals(*)                                                                                                    | 9. Double click "Contract<br>Administration"                                                                                                    |

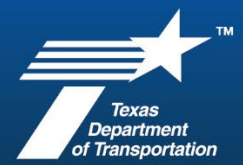

| SiteManager Panel       X         Main Panel       Contract Administration(+)       Reference Tables(CA+)         Reference       Contract       Reports (CA+)       Process List         Reference       Contract       Management(+)       Process List                                                                                                    | 10. Double click "Contract<br>Records"        |
|----------------------------------------------------------------------------------------------------|-----------------------------------------------|
| SiteManager Panel         Main Panel       Contract Administration(+)       Contract Administration(+)         Wain Panel       Wain Panel       Contract Administration(+)       Contract Records(+)         Ornitracts       Milestones       Projects       Categories       Items       Contract       Contract Administration(+)         Wain Panel       Wain Panel       Wain Panel       Wain Panel       Wain Panel       Wain Panel         Ornitracts       Milestones       Projects       Categories       Items       Contract Panel       Contract Administration(+)         Wain Panel       Wain Panel       Wain Panel       Wain Panel       Wain Panel       Wain Panel         Wain Panel       Wain Panel       Wain Panel       Wain Panel       Wain Panel       Wain Panel         Wain Panel       Wain Panel       Wain Panel       Wain Panel       Wain Panel       Wain Panel         Key Dates       Checklist Event       Permits       Correspondence Force Accounts       Design Evaluation         Scheduled       Wain Panel       Wain Panel       Wain Panel       Wain Panel       Wain Panel         United Scheduled       Wain Panel       Wain Panel       Wain Panel       Wain Panel       Wain Panel                                                                                                    | 11. Double click "Checklist<br>Event Dates"   |
| International         X           International         International         I | 12. Choose your project using the search box. |

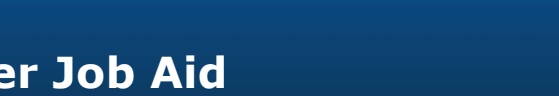

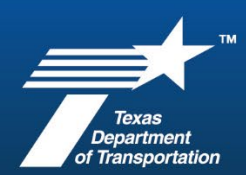

| Checklist Event Dates Contract ID: 014209047                                                                                                    |                                                                                                    |
|----------------------------------------------------------------------------------------------------|----------------------------------------------------------------------------------------------------|
| Event<br>Type         Frequency<br>Type         Event Group<br>Type         Next Proj<br>Date         Nb of<br>Occrnc to Activate         Required<br>Ind         Discr<br>Doc Type         Required<br>Ind           LABOR INTERVIEW         Monthly         CIVIL RIGHTS REC 10/07/24         18         N         Y         LABOR INTERVIEW         N           BULLETIN BOARD INSF Quarterly         FEDERAL-AID REC 12/07/24         6         N         Y         N           PROMPT PYMNT CERT Monthly         FEDERAL-AID REC 11/07/24         18         N         Y         BARRICADE INSF           BARR INSP - DAY         Monthly         INSPECTION REQ 10/07/24         18         N         Y         BARRICADE INST           BARR INSP - NIGHT         Monthly         INSPECTION REQ 10/07/24         18         N         Y         BARRICADE INST           BARR INSP - QUART         Quarterly         INSPECTION REQ 10/07/24         18         N         Y         BARRICADE INST           BARR INSP - QUART         Quarterly         INSPECTION REQ 12/07/24         6         N         Y         N           CONSTRUCTION STAG One Time Only INSPECTION REQ 00/00/00         1         N         Y         CONSTRUCTION N                             | 13. Choose the barricade event<br>type you are wanting. Make sure<br>to pay close attention to them as<br>there are three different<br>barricade reports:                                                                                                    |
| Projected Date Actual Date Comments 00/00/00 00/00/00                                                                                                    | BARR INSP – DAY                                                                                                    |
|                                                                                                    | BARR INSP – NIGHT                                                                                                    |
|                                                                                                    | BARR INSP - QUART                                                                                                    |
| AASHTO SiteMan       202403281       2       2       2       2       2       2       2       2       2       2       2       2       2       2       2       2       2       2       2       2       2       2       2       2       2       2       2       2       2       2       2       2       2       2       2       2       2       2       2       2       2       2       2       2       2       2       2       2       2       2       2       2       2       2       2       2       2       2       2       2       2       2       2       2       2       2       2       2       2       2       2       2       2       2       2       2       2       2       2       2       2       2       2       2       2       2       2       2       2       2       2       2       2       2       2       2       2       2       2       2       2       2       2       2       2       2       2       2       2       2       2       2       2       2       2       2 <td><ul> <li>14. Enter note and save:</li> <li>1. Click the "New" Icon, then enter the actual date the barricade report was performed. (make a note in the comments box if a second report was performed that month for event)</li> <li>2. Then click the save icon.</li> </ul></td> | <ul> <li>14. Enter note and save:</li> <li>1. Click the "New" Icon, then enter the actual date the barricade report was performed. (make a note in the comments box if a second report was performed that month for event)</li> <li>2. Then click the save icon.</li> </ul>                                                                                                    |
| <text></text>                                                                                                    | <ul> <li>15. File the Completed Form</li> <li>599 in a separate file for the associated project, such as a file cabinet/ folder away from all other contract documents.</li> <li><b>Do not file electronically.</b></li> <li>These forms can be filed with the contractor evaluations.</li> <li>16. Label file folder, as it must be labeled: <b>DO NOT DISCLOSE</b> – <b>EXCEPTED FROM</b></li> <li><b>DISCLOSURE BY U.S.C. §407</b>.</li> </ul> |

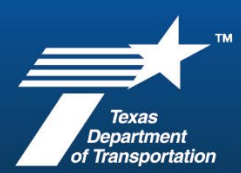

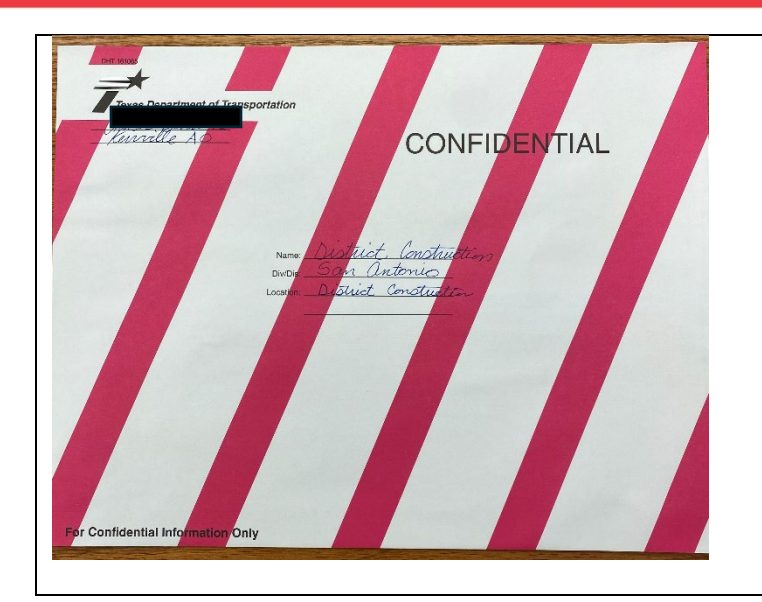

17. When you have completed entering into Site Manager, DO NOT throw away or place in recycle bin.

Place all 599's that you have already filed within a **confidential folder\***.

\*Find out what your district protocol is for handling these forms after they are completed.